## Търсене в сайта

http://www.rotarydistrict2482.org/ (www.rotary-bulgaria.org)

## Предварителни бележки:

Информацията в сайта бива *общодостъпна и информация за членове* (защитена с парола). Общодостъпната информация условно се дели на: *събития, новини, информация в менюта*.

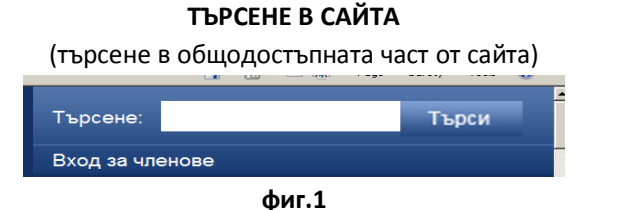

Полето за търсене в Общодостъпната част от сайта е разположено в горния десен ъгъл на прозореца (фиг.1). След въвеждане на дума или фраза за търсене, се бутона "Търси" вдясно от полето.

| Ротари 🗙        | 🖬 🔹 🖬 👻 🖃 🖷 | 🛒 🔹 Page 🔹 Sarety 👻 Tools 👻 🐨 |   |
|-----------------|-------------|-------------------------------|---|
| Търсене:        | 107 години  | Търси                         | 1 |
| Вход за членове |             |                               |   |
|                 |             |                               |   |

фиг.2

Резултатът се състои в извличане на *три списъка* с документи, съдържащи въведената дума или фраза: списък със сибития, списък с новини, списък с "опции в менютата" (В сайта). При откриване на търсената информация, тя се избира за разглеждане. (фиг.3)

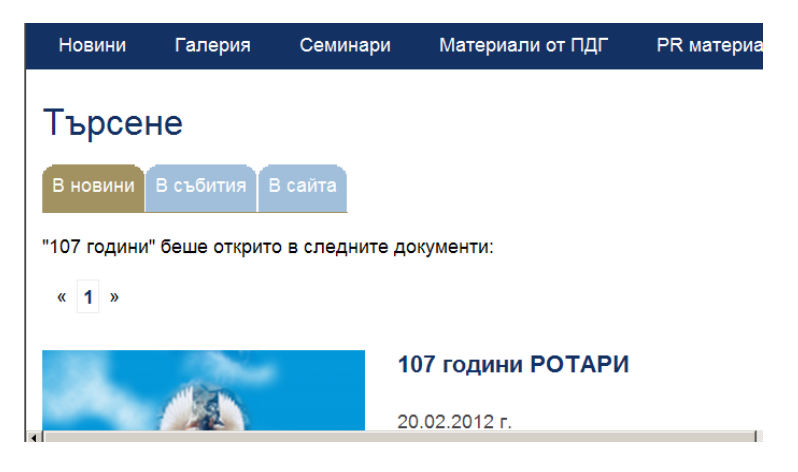

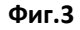

Чрез превключване на "табовете" се избира обхвата, в който да разгледаме резултатите. Избраният "таб" е различно оцветен. В случая "В новини" е избраното (фиг.3).

Забележка: При откриване на нередности – свържете се с екипа по поддръжка на сайта.

## ВАЖНО!

Ако желаете информацията, която въвеждате да се открива по определена дума и/или фраза – използвайте думата/фразата във въведения текст.

## Пример:

Търсене "Ротари клуб"

Правилно: Събитието беше организирано от Ротари клуб София

Неправилно: Събитието беше организирано от *Ротари София* Събитието беше организирано от *РК София*